## 臺南市輔具代償墊付操作及注意事項 112.11.14製

- ▶ 代償墊付操作作業
- 「身心障礙者輔具補助廠商請款作業系統」登打,網址: <u>https://icfws.sfaa.gov.tw</u>
- 2. 先鍵入已提供合約廠商之帳號及密碼後,按「<mark>取得通行碼</mark>」,鍵入通行碼後 按登入。

|                                                                                                    | 御王編小司<br>和王編小司<br>和王編小司<br>と<br>なは ad Family Afars Administration<br>Ministry of Health and Welfare<br>身心障礙者輔具補助<br>廠商請款作業系統 | 3 | icfws.tist.com.tw 顯示                                        | 82 |
|----------------------------------------------------------------------------------------------------|----------------------------------------------------------------------------------------------------|---|-------------------------------------------------------------|----|
| the second second secon | <b>號</b><br>请输入帳號                                                                                                    |   | A) 主 (明 * 7 10)<br>() () () () () () () () () () () () () ( |    |
| 密<br>····································                                                                                                    | <b>碼</b><br>请輸入密碼<br><b>行碼</b><br>请先取的通行碼後輸入                                                                                 |   | 相號<br>U0678<br>密碼                                           |    |
| 2                                                                                                    | 取得通行碼<br>登入                                                                                                    |   | 4<br>請先取約通行碼後輸入<br>取得勝行碼                                    |    |
|                                                                                                    |                                                                                                    | 5 |                                                             |    |

## 3. 點選【建置購買資料】

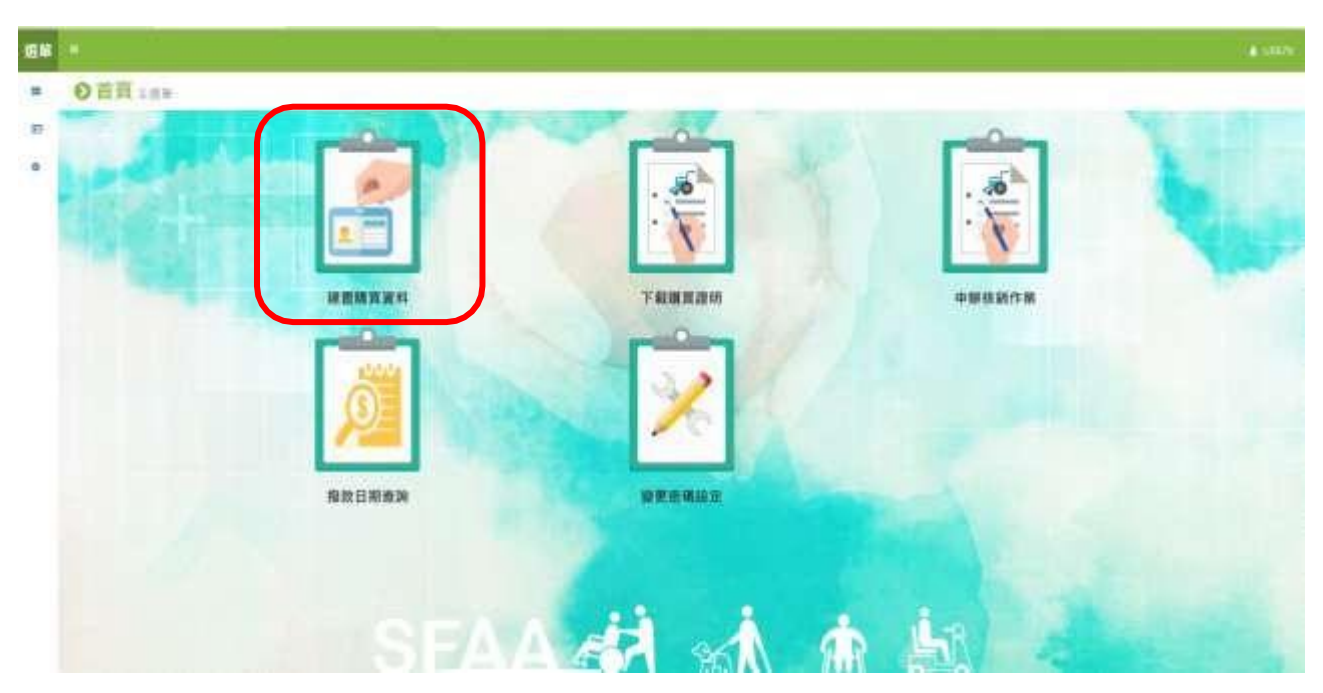

4. 將民眾核定通知單(函)之身分證字號、核定文號、核定日期輸入後按查詢

| 着具補助而有多的 | -       |                         | A NE - MEMO - CEDI - DERE |
|----------|---------|-------------------------|---------------------------|
|          |         | 818                     |                           |
| O縣市      |         |                         |                           |
| 0.身分證字號  |         |                         |                           |
| 0 核定文號   | 潜输入就意义就 | (触入胸宇筋司 + 例如1080000001) |                           |
| OSCHE    | 71      | )                       |                           |

5. 選擇所購買之輔具項目後, 按編輯

|        |       |    | 查妈级律        |                  |        |
|--------|-------|----|-------------|------------------|--------|
| 影件默思   | 新分提字號 | 81 | 1176m       | - PANAGE         | 动素     |
| 4610.2 |       |    | 108.06-27 8 | 1998-C町(創立式)(一只) | (2 all |

6.輸入購買資料(包含廠牌、型號、發票號碼、產品序號、購買位置、購買數量、購買日期、購買金額),並按儲存

 餐打日期將由系統預設直接帶入當日的日期

| 開具補助ですが |                         |        |          |
|---------|-------------------------|--------|----------|
|         | 基本资料通用                  |        |          |
| 核定文值    | 1900 (91081) 060%27 (et | 0 登打日期 | 1080627  |
| 商分描字线   | 8300094111              | 11 S   | mxx      |
| 申請輔具項目  | 新聞·C和(創生式)(一門)          | 南年四頃   | Decare a |
| の鹿井     | 8.9                     | 0 很票就吗 | 建草物油     |
| O型就     | 型號                      | ○ 產品序號 | 產品存號     |
| ○ 請買位置  | □ 定 撮(手 · 耳 · 師 · 定) •  | O 桃瓦和田 | 1        |
| O 構育日期  | 1080627 🚍               | O 腈莨金額 | 50000元   |

7. 合約廠商登打之購買資料會自動帶入至「全國身心障礙福利資訊整合平台」

## 8. 點選【下載購買證明】

當民眾購買輔具時可即時產生購買證明請民眾簽名。

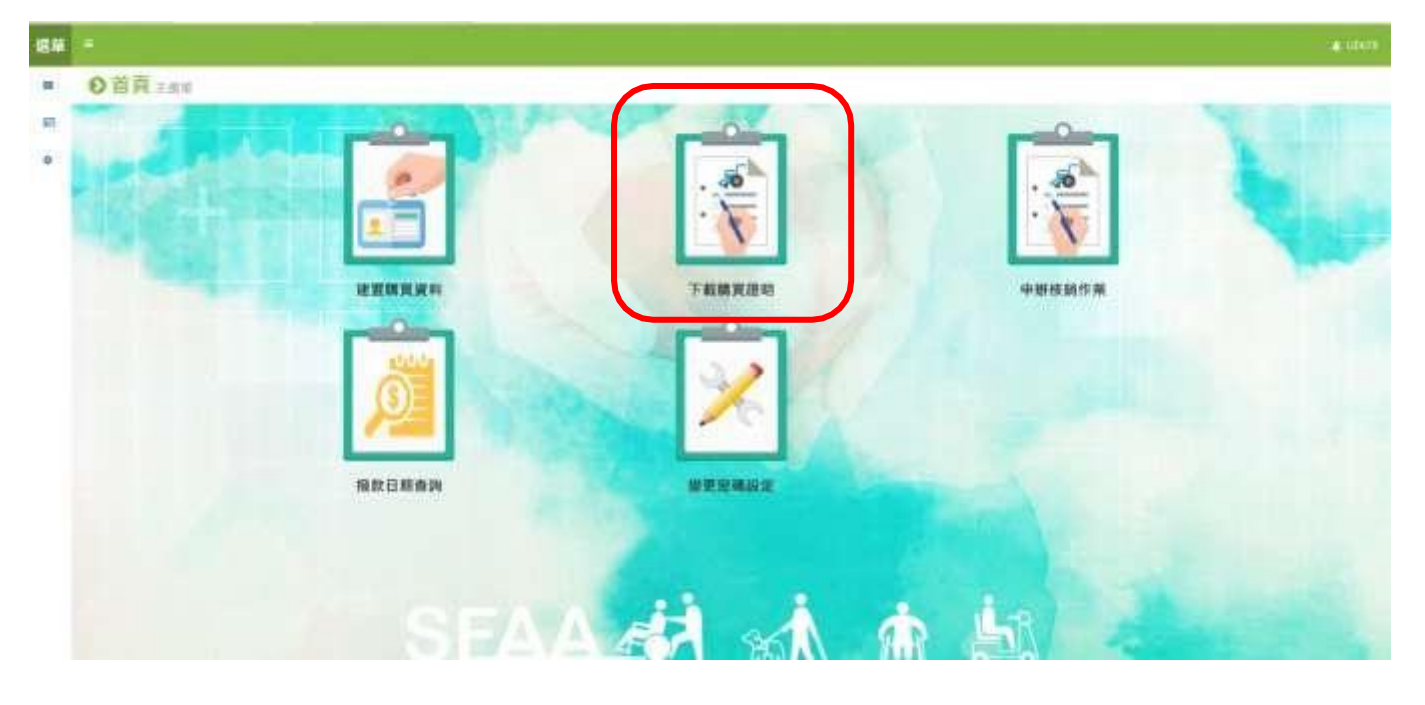

9. 【申辦核銷作業】合約廠商請款前,進入申辦核銷作業產生領款收據、請款 清冊及輔具支出憑證黏存單即可列印後檢附相關資料後送件。

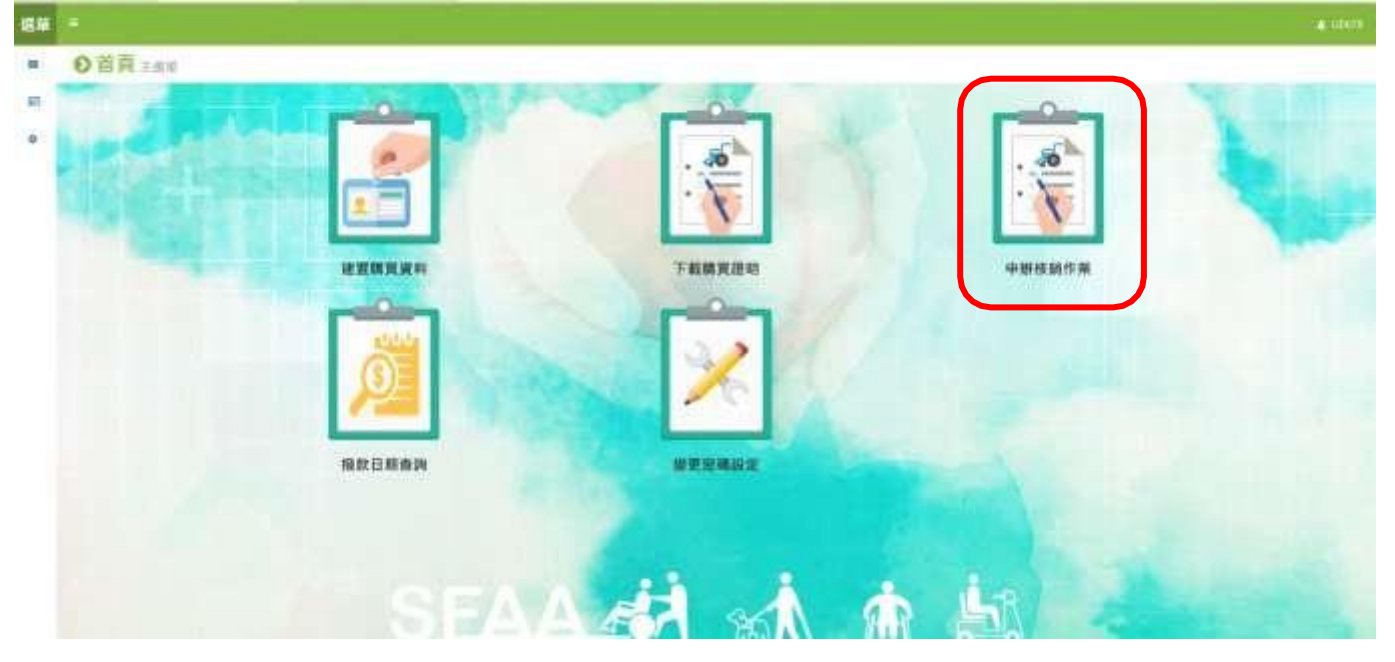

## ▶ 核銷注意事項:

1. 如廠商核銷案件遇<mark>跨年度</mark>請依本局核定通知書的核定日期的年 度各別處理,如不依年度處理一律退件,請重新處理。

例如:廠商當月核銷有2件,第1件核定通知書為112年12月20日、第 2件核定通知書為113年2月15日,當月送本局核銷資料,請依序放置: 廠商公文、第1份【112年度案件的領款收據+請領清冊+112年度案件 的憑證黏存單+核定通知書(112年12月20日)+照片+保固書影本+相關 應備文件】、第2份【113年度案件的領款收據+請領清冊+113年度案 件的憑證黏存單+核定通知書(113年2月15日)+照片+保固書影本+相 關應備文件】。

- 2. **領款收據、輔具請款清冊**,請確實<u>蓋大小章</u>。
- 3. 輔具請款清冊: (請仔細檢查避免錯誤被退件)
  - (1)購買日期應與發票收據一致。
  - (2)產品廠牌、產品型號、產品序號應與輔具購買補助證明及保固書 一致。
  - (3)統一發票號碼應與憑證黏存單的統一編號號碼一致。
  - (4)核定金額請勿異動。
  - (5)購買金額=憑證黏存單中該項輔具發票的購買金額。

(6)申請金額:實際購買的輔具與核定項目不符(有放棄附加功能)請 扣除放棄項目的金額。

- 4. 支出憑證黏存單:
  - (1)經手人、負責人欄位,應確實核章。

(2)發票或收據金額與單據金額需一致,

- 例: 〇發票或收據共 2 萬元, 單據金額(即為購買金額)共 2 萬元。
  - X 發票或收據共 3 萬元,單據金額共 2 萬元。
- 5. **輔貝購買補助證明**:有放棄項目時,輔具項目名稱<u>請刪除放棄項目</u>

加蓋申請人私章(或負責人私章),另請在空白處填寫放棄項目加蓋申請人私章(或負責人私章)。

例如核定輔具項目為「輪椅-輕量化量產型+行動輔具附加功能-完成 搭配機動車輛使用之衝擊測試」,惟實際購買輔具功能為「輪椅-輕 量化量產型」,該項產品未通過衛福部食藥署(查詢通過檢測網址 https://newrepat.sfaa.gov.tw/home/download)時,申請補助金額請扣除放 棄未購置部分金額。